## Антиспам Касперского

Модуль «Антиспам Касперского» расположен в Меню «Защита» и в Меню «Почта». Антиспам проверяет на спам входящие и исходящие почтовые сообщения и сортирует их в соответствии с установленными параметрами. Модуль «Антиспам Касперского» имеет три вкладки: «Антиспам Касперского», «Настройки», «Журнал».

## Антиспам Касперского

×

На первой вкладке модуля отображается состояние службы, кнопка «Выключить» (или «Включить» если служба выключена), версии модуля и баз данных, дату окончания лицензии и последние сообщения в журнале.

Важно: по умолчанию служба находится в состоянии «не настроен». Чтобы активировать ее, отметьте в настройках почты флажок «Использовать Антиспам Касперского». Конечно, при этом у вас должен быть приобретен лицензионный ключ.

## Настройки

**Менеджер лицензий** позволяет загружать и просматривать сведения о файле лицензии программы.

Флаг «Проверять почту» активирует проверку почтовых сообщений на спам.

Флаг «Перенаправлять спам в папку СПАМ» включает автоматическое перенаправление писем, содержащих спам, в соответствующую папку. Без этого флага письмам будет только добавляться в тему слово «СПАМ».

Проверять наличие обновлений баз данных антиспама задает период обновления баз антивируса.

Опции ниже позволяет определить параметры проверки писем на спам. Здесь вы можете выбрать уровень проверки почтовых сообщений, а также настроить вручную белые и черные списки почтовых доменов, ip-адресов и ключевых фраз, содержащихся в сообщении.

## Журнал

В закладке «Журнал» находится сводка всех системных сообщений от служб антивируса. Журнал разделен на страницы, кнопками «вперед» и «назад» вы можете переходить со страницы на страницу, либо ввести номер страницы в поле и переключиться сразу на нее.

Записи в журнале выделяются цветом в зависимости от вида сообщения. Обычные сообщения системы отмечены белым цветом, сообщения о состоянии системы (включение/выключение) -

зеленым, ошибки - красным.

В правом верхнем углу модуля находится строка поиска. С ее помощью вы можете искать в журнале нужные вам записи.

Журнал всегда отображает события за текущую дату. Чтобы посмотреть события в другой день, выберите нужную дату, используя календарь в левом верхнем углу модуля.

При необходимости можно сохранить данные журнала в файл, нажав кнопку «Экспорт».

From: https://doc-old.a-real.ru/ - **Документация** 

Permanent link: https://doc-old.a-real.ru/doku.php?id=ics70:kastiel&rev=1568113109

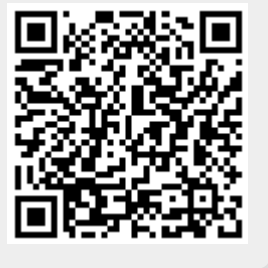

Last update: 2020/01/27 16:28